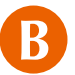

## **On-line reservation**

Some contracted medical institutions may not accept on-line reservation.

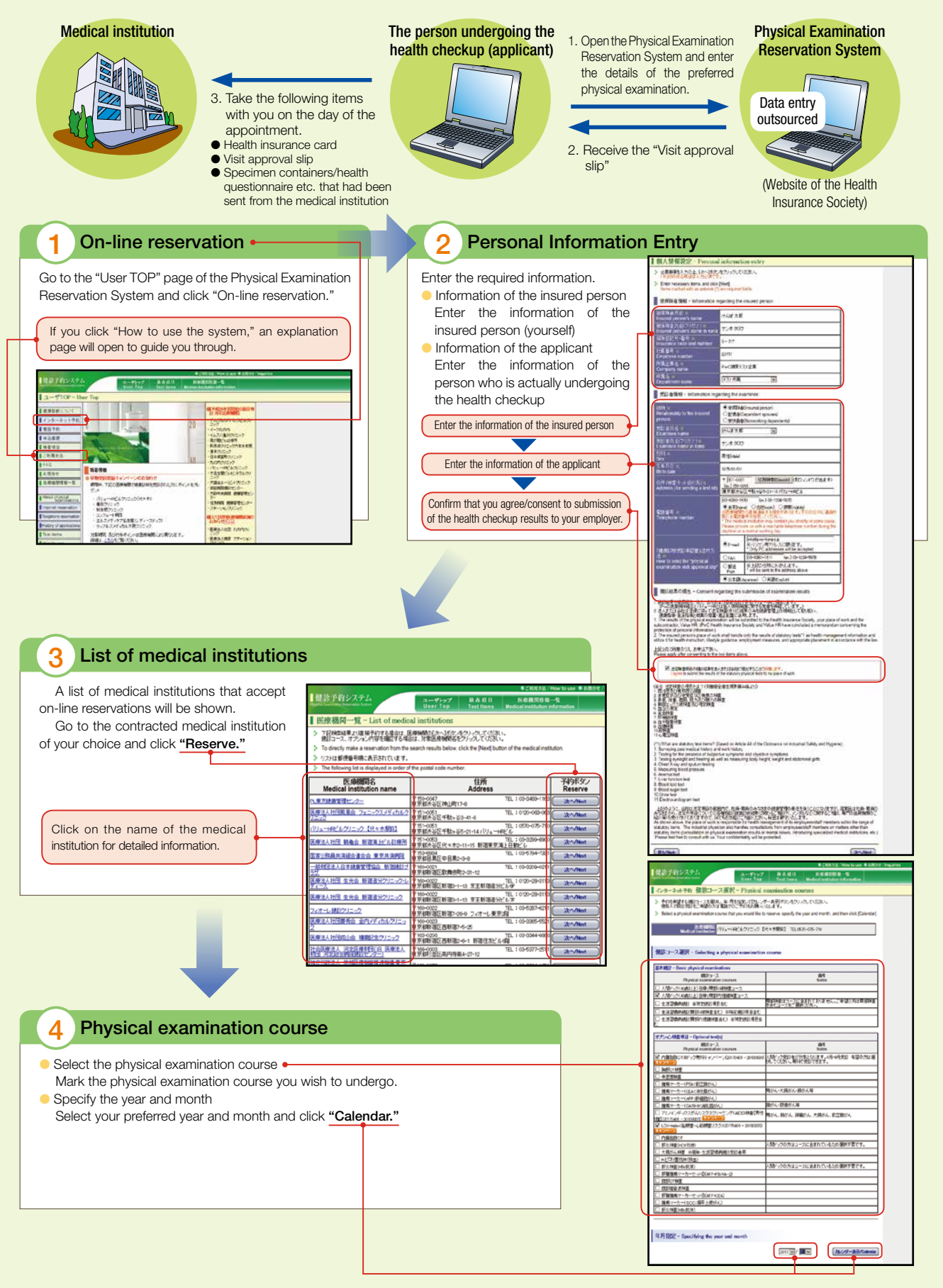

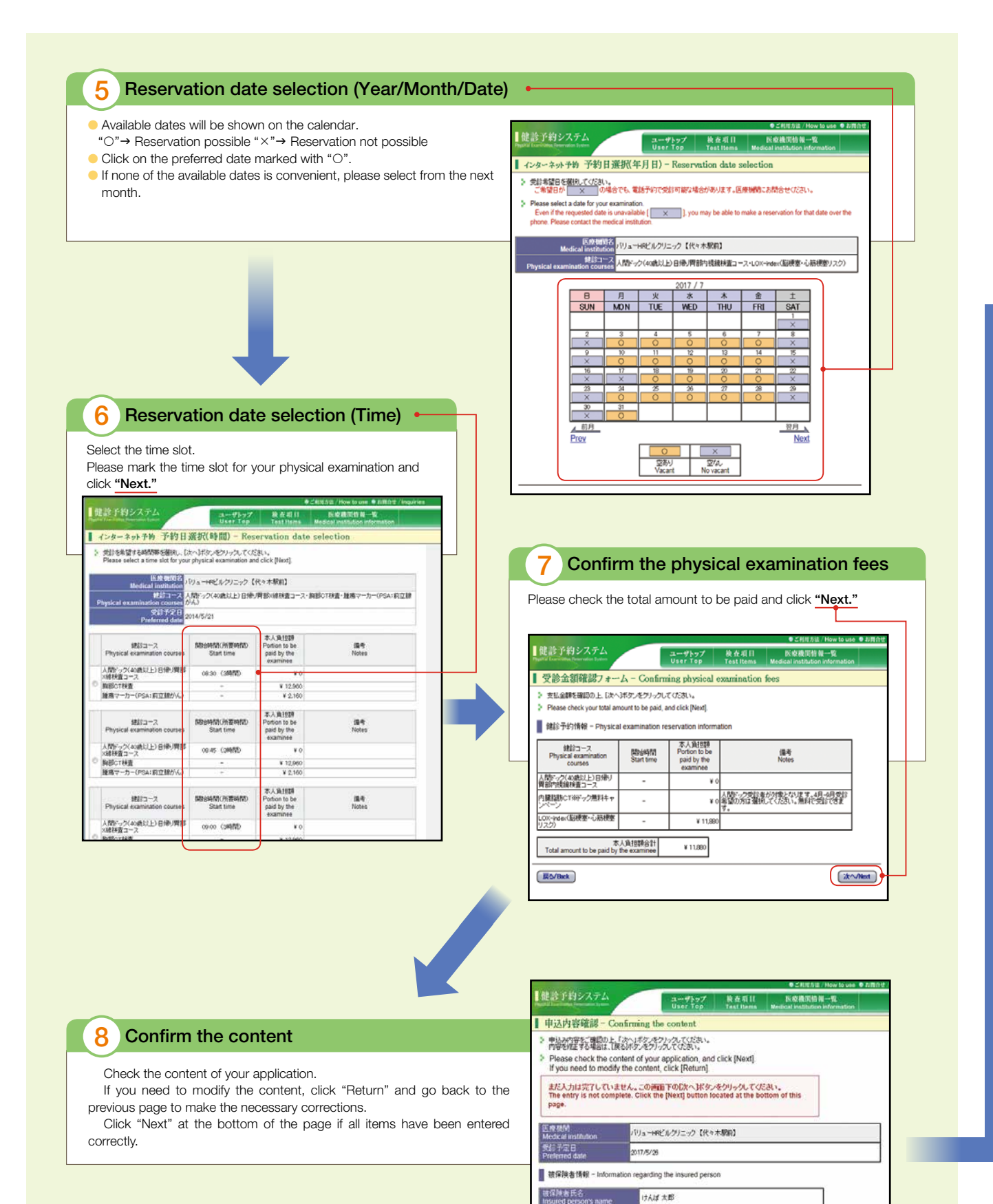

nsured person's name 新译映書氏名(つりガナ) nsured person's name in kana. 和快証記号-電号 msurance code and number

受診者情報 - Information regard

计算量号

课合

imployee I孫企業名

经备所名

ケンボ 5日ウ 0-717

E0717

テスト所属

けんぽ 太郎 ケンボ タロウ

PwC使采疗スト企業

ing the examinee

| )                                                                                                    | Lifestyle questionnair                                                                                                    | e                                                                                                    |                                                                                                    | 10 Application complete                                                                                                    |
|----------------------------------------------------------------------------------------------------|----------------------------------------------------------------------------------------------------|----------------------------------------------------------------------------------------------------|----------------------------------------------------------------------------------------------------|----------------------------------------------------------------------------------------------------|
| Answer all the questions and click "Next."<br>Check your answers on the confirmation page and click<br>Apply."<br>estionnaire<br>Page<br>> V/CO207 - Litestye questionnaire<br>> V/CO207 - Litestye questionnaire<br>> XITOMS: F#X000A. LANSP.2017/0.00204,<br>> Know the bloom guardon, and clip lifed |                                                                                                    |                                                                                                    | You will receive an approval slip by the communication method you have chosen (E-mail, FAX). Please check content.<br>Please take the visit approval slip with you on the data the health checkup. |                                                                                                    |
|                                                                                                    | 10398 / Question                                                                                                    | 弱音 / Jeanner                                                                                                    |                                                                                                    | 「「「「「」」」」」」「「「「「「「」」」」」」」」」」」」」」」」」」」                                                                                                    |
| 1                                                                                                    | 現在、血圧を下げる葉を使用、ていますか。<br>Are you currently taking any medication to lower your blowf reservers?                                                                                               | Olativyee                                                                                                    |                                                                                                    | <ul> <li>申込行研密医療補助にも起意しました。送付されてくも成計和定義を、医療補助に持参くたたい。</li> <li>Your application for a physical examination reservation has been accepted.</li> </ul>                                                                                                    |
| 2                                                                                                    | 現在、インスリン注封SDII 血縁を下げる薬を使用していますか。<br>Are you currently taking any insulin shots or medication to lower your blood<br>sugar?                                                                   | Old(1/Yes<br>Old(1/Yes                                                                                                    |                                                                                                    | Please confine the content of your visit approval slip that we will send you later using the sending method (E-mail or FAX)<br>you have selected<br>We have also delivered your application content to the medical institution. Please tring the sent visit approval slip to the<br>medical institution. |
| 3                                                                                                    | 視さ、コレスタロールを下げる薬を使用していますか。<br>Are vou sumently taking any medication to lower your cholestero?                                                                                                | Otati / Yee                                                                                                    |                                                                                                    | 9. 2009 A.D.B. (2004)                                                                                                    |
| 4                                                                                                    | Bathrin, DIT中(旧社会, MR東京)にわかっていると言われたり、治療を防か<br>たとかありますか。<br>Have you ever been diagnosed with a stroke (cerebral hemorrhage,<br>infertion, at the a shortistic nor research themater for i?  | Oldiv/Ves<br>Olivitz/No                                                                                                    | 사실 등 사<br>Agenoval number PR20170800087                                                                                                    | Add 25 8 5<br>Addressed number PR261735000857                                                                                                    |
| 5                                                                                                    | 医筋から、小量軟(狭心症、小筋梗塞等)にかかっていると言われたり、治療を受<br>かたことが多い度すか。<br>Have you aver been diagnosed with heart disease (angina, myocardial<br>infanction, etc.) by a physician or received treatment for e7 | Otativ / Yes<br>Otulity, / No                                                                                                    |                                                                                                    | ( <u></u> tfD#~/30#)                                                                                                    |
| 0                                                                                                    | 医肌から、働きの解不全にかかっていると言われたり、治療を含けたことが多りま<br>すか。<br>Have you ever been diagnosed with chronic senal failure by a physician or<br>received treatment for it?                                      | Olgivyye<br>Otwył No                                                                                                    |                                                                                                    |                                                                                                    |
| 7                                                                                                    | 医肌から、貧血と言われたことが多りますか。<br>Have you ever been diagnosed with anemia by a physician?                                                                                                    | Oldin / Yes                                                                                                    |                                                                                                    |                                                                                                    |
|                                                                                                    | 現在、たばこを留確定に扱っていますか。<br>「今「習慣的」とは、「会社NOOK以上、SSI40-月以上扱っている者」であり、「最近                                                                                                    |                                                                                                    |                                                                                                    |                                                                                                    |
| firm                                                                                                    | ation                                                                                                    | starting to improve them a bit at a time.<br>○数で表明に取り組んでいった(co.月本来))<br>Thanka allared, there working continem<br>(bit less than 6 months).<br>○数で表明にありませんでは、<br>There all shade() been working continem<br>them months in controls). |                                                                                                    |                                                                                                    |